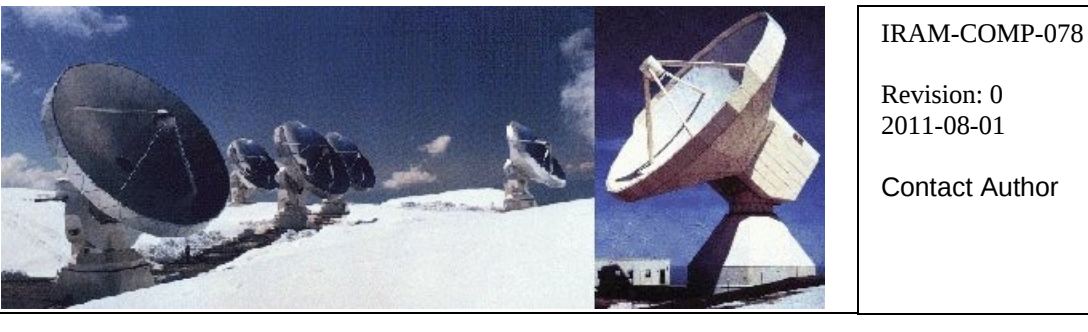

## Institut de RadioAstronomie Millimétrique

# Subreflector software

Owner Sebastien Blanchet

Keywords: subreflector, software

Approved by: A.Perrigouard Date: January 2011 Signature:

### Change Record

| REVISION | DATE | AUTHOR | AFFECTED<br>SECTION/PAGE | REMARKS |
|----------|------|--------|--------------------------|---------|
|          |      |        |                          |         |

### Content

| <u>1 Introduction3</u>      |
|-----------------------------|
| 2 Architecture              |
| <u>3 Requirements4</u>      |
| 3.1 Hardware requirement    |
| 3.2 Software requirements   |
| 4 Installation              |
| 4.1 Build receiver software |
| 4.2 Configure environment   |
| 5 Internal programs         |
| 5 1 CanManager 5            |
| 5.2 subref-control legacy   |
| 5.2.1 Internal description  |
| 5.2.2 Syntax                |
| 5.3 Simulator               |
| 5.3.1 Syntax                |
| 5.3.2 Usage7                |
| 6 User programs             |
| 6.1 subref-dump             |
| 6.1.1 Syntax                |
| 6.1.2 Examples              |
| 6.2 subref-gui              |
| 6.2.1 Syntax                |
| 6.2.2 Usage                 |
| 6.3 subref-check            |
| 6.3.1 Syntax11              |
| <u>6.3.2 Example11</u>      |

#### 1 Introduction

This document is the user manual for the subreflector software on the IRAM Plateau de Bure Interferometer.

When the antenna elevation changes, the antenna paraboloid deforms with its own weight, but thanks to its special design, it keeps a parabolic form. Nevertheless, the focal point moves with the elevation, so the subreflector mirror must also be moved with the elevation.

#### 2 Architecture

The subreflector motors are driven through a VME board, plugged in the VME crate of the cabin. See IRAM-COMP-021 for a complete description of the VME subreflector hardware.

T pedestal computer (antX1) computes the antenna elevation and new subreflector position. Then it sends a network request to the cabin computer (antX2) to move the subreflector by driving the VME subreflector board.

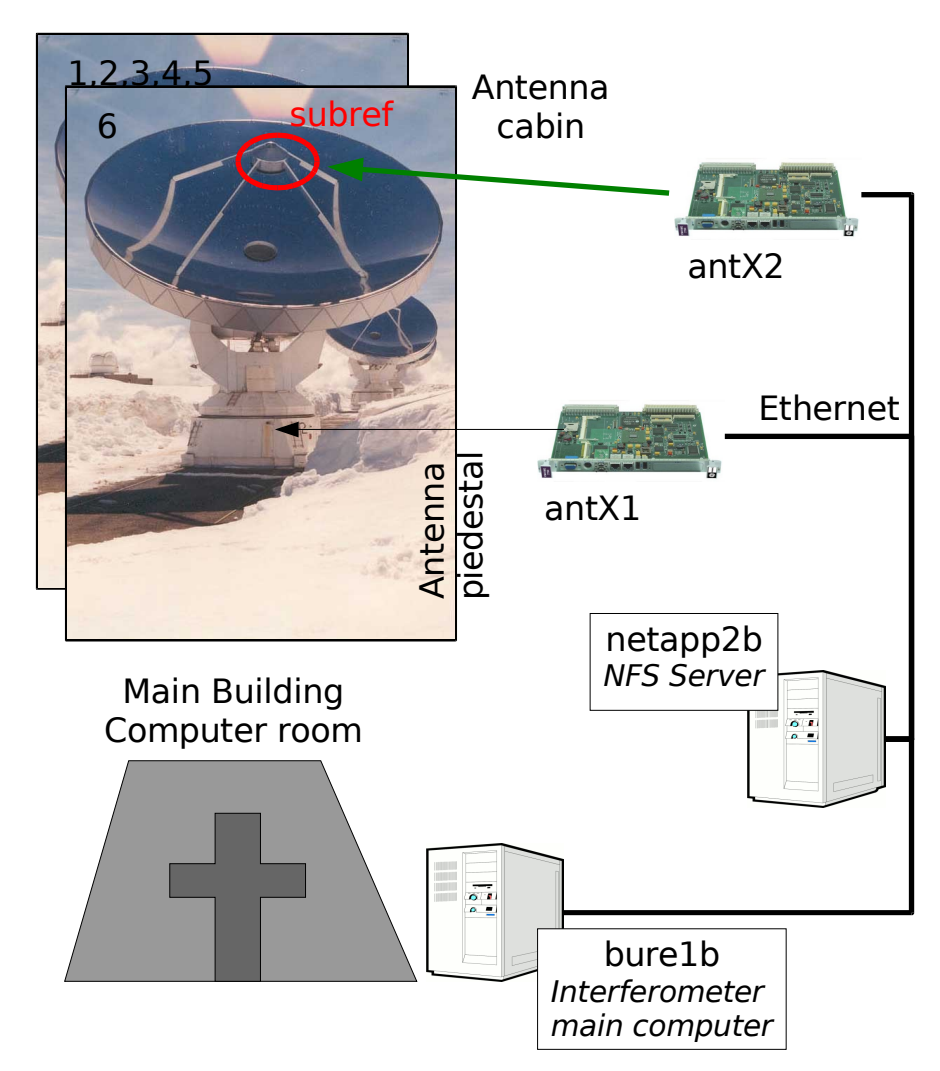

#### 3 Requirements

#### 3.1 Hardware requirement

The subreflector software runs only on a VME single board computer with a Tundra Universe 2 chip, because it needs a VME interface to drive the subreflector VME board. At Plateau de Bure, we use a VMIVME- 7700 from GeFanuc Automation

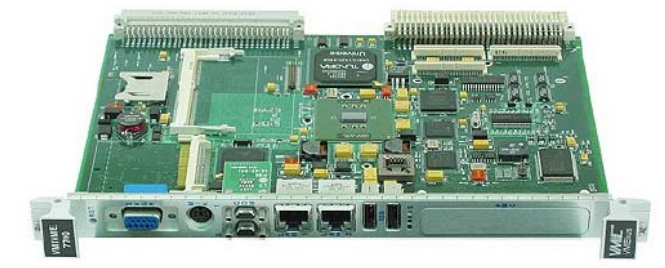

Figure 1: VMIVME-7700 from GEFanuc Automation

But for the test environment, any PC can be used, because a CAN bus simulator is provided

#### 3.2 Software requirements

The software targets Linux Fedora Core 4 i386 as main platform, but it should run on any computer with Linux 2.6.x

| The following software are required to build and run the programs: |
|--------------------------------------------------------------------|
|--------------------------------------------------------------------|

| Name       | Description                    | Version  | Download                     |
|------------|--------------------------------|----------|------------------------------|
| g++        | GNU C++ compiler               | >= 4.0.2 | http://gcc.gnu.org           |
| Qt         | C++ framework                  | >= 4.7.1 | http:/qt.nokia.com           |
| Sqlite     | Embedded SQL database          | >= 3.3.6 | http://sqlite.org            |
| subversion | Version control system         | >= 1.5   | http://subversion.tigris.org |
| doxygen    | Automatic documentation system | >= 1.6.1 | http://doxygen.org           |

All these software are very common, and have ready-to-install packages for your favorite Linux distribution.

#### 4 Installation

#### 4.1 Build receiver software

#### **Extract code from the repository**

```
$ mkdir ~/develSVN
$ cd ~/develSVN
$ svn co svn://svn.iram.fr/PdB/subref/trunk subref
```

#### Then use the Makefile, to extract automatically the dependencies

```
$ cd subref
$ qmake
$ make get_deps
```

#### Build the subreflector code

#### \$ ./build.sh

Optional, you can build the API documentation. The documentation will be created in the *doxydoc* subdirectory.

\$ make doc

To install the software **and the default data** in /home/introot/subref Note: the shared libraries are installed in /home/introot/lib

\$ su -c "./install.sh all"

#### Warning:

If you wish to update only the software **without reinstalling the default data**, use ./install.sh(without the *all*). It is equivalent to run ./install.sh programs

If you are not sure, it is safer to backup /home/introot/subref first
\$ tar cvfz ~/subref-backup-`date --iso`.tar.gz /home/introot/{subref,lib}

#### 4.2 Configure environment

You should add /home/introot/subref/bin to your PATH

If you wish to use CanLogger, you should also define CAN\_DB\_FILE as follow

export DEVICE\_NAME=subref export CAN\_DB\_FILE=/home/introot/subref/data/\${DEVICE\_NAME}.db

#### 5 Internal programs

This section describes internal programs that drive the receiver. These programs are executed automatically, therefore normal users are note expected to run them.

#### 5.1 CanManager

For a complete description of the the CanManger, see the document *can-ip.pdf* For the subref software, CanManager must listen on ports 2502 **CanManager** -p=2502

#### 5.2 subref-control\_legacy

subref-control\_legacy drives the subreflector board. It is designated as legacy, because we expect to rewrite latter this application to support the XML-RPC protocol instead of its own old binary protocol.

#### 5.2.1 Internal description

This application has 3 threads:

- 1. the network thread
- 2. the VME thread
- 3. the CAN thread

#### 5.2.1.1 The network thread

This thread runs the procedure listenNetwork() This procedure opens a TCP socket on port 1052 and wait for network request.

#### **Protocol description**

It receives a SubRefRequest\_t data structure

```
#define MOTOR_NUM 5
typedef struct {
   short request; /* boolean to init motor */
   short rpos[MOTOR_NUM]; /* request position for each motor*/
} SubRefRequest_t;
```

If request is not null, the first 4 motors will be initialized (by an other thread) Note: the last motor (#5) is not initialized here. This motor is set up manually in a different way

The thread sends back the board status:

```
typedef struct {
   short status_reg; /* status register */
   short apos[MOTOR_NUM]; /* actual position for each motor */
   short reqt[MOTOR_NUM]; /* request position for each motor */
   short cmnd[MOTOR_NUM]; /* command register (3-bit) */
   short stus[MOTOR_NUM]; /* status register (3-bit) */
} SubRefStatus_t;
```

#### 5.2.1.2 The VME thread

This thread runs the procedure **subrefLoop()** 

There is basically a finite-state machine for each motor. For legacy reason, this FSM is very complex, but it can be modified without breaking compatibility with client programs. Therefore we must keep this FSM as is, until the program and all its clients are rewritten.

#### 5.2.1.3 the CAN thread

This thread listens for CAN messages. It runs the procedure listenCan()

#### Why there is a CAN interface?

When the new receivers has been designed, we planned to use only the CAN bus for the long-term. But we do not have time and money to redesign the subreflector VME board.

Nevertheless it was a good idea to have only one bus for all the receiver: the software development becomes simpler and more regular. Therefore, I have added a virtual CAN interface to the subreflector program, so the client programs can see it as a CAN device through a virtual CAN bus.

#### 5.2.2 Syntax

#### \$ subref-control\_legacy

There are neither options nor online help.

#### 5.3 Simulator

The goal of this program is to simulate the subreflector, from the CAN point of view, so that the other software can be written before the receiver hardware is ready.

| 🛉 gre106: subr                                | ef Simul               |         |  |  |  |  |
|-----------------------------------------------|------------------------|---------|--|--|--|--|
| <u>F</u> ile <u>M</u> aintenance <u>H</u> elp |                        |         |  |  |  |  |
| Subref Simulator                              |                        |         |  |  |  |  |
| Motorl 4000                                   | R= 10161 _ RUN ☑ IDN _ | SWI NPE |  |  |  |  |
| Motor2 3500                                   | R= 12202 		 RUN 		 IDN | SWI NPE |  |  |  |  |
| Motor3 3000                                   | R= 9917 □ RUN 🗹 IDN 🗆  | SWI NPE |  |  |  |  |
| Motor4                                        | R= 11187 		 RUN ☑ IDN  | SWI NPE |  |  |  |  |
| Motor5                                        | R= 11694 		 RUN ☑ IDN  | SWI NPE |  |  |  |  |
| command = 0x1249<br>status = 0x2492           |                        |         |  |  |  |  |
| Mode :                                        | Local (1)              |         |  |  |  |  |
|                                               |                        |         |  |  |  |  |

#### 5.3.1 Syntax

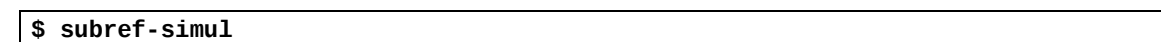

#### 5.3.2 Usage

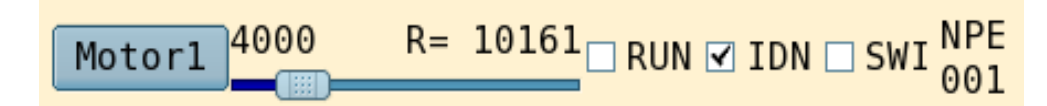

*Motor1*: it is the motor name

4000: the actual position

The simulator modifies the actual position to simulate the motor movement. Nevertheless you can change the actual position with the slider or by clicking on the motor name and then entering a numerical value.

R=10161: the requested position

| RUN, IDN, SWI are the 3 status bits on the motor |
|--------------------------------------------------|
|--------------------------------------------------|

| Command Bit | Description  |  |
|-------------|--------------|--|
| RUN         | Running      |  |
| IDN         | Init done    |  |
| SWI         | Motor Switch |  |

| Status Bit | Description                                                |  |
|------------|------------------------------------------------------------|--|
| Ν          | Negative Velocity Request: used to move the motor back.    |  |
| Р          | Positive Velocity Request: used to move the motor forward. |  |

| E                |                   | Enabled: to enable/disable the position mode                     |  |  |
|------------------|-------------------|------------------------------------------------------------------|--|--|
| command = 0x7000 |                   | Aggregation of all motor command bits (and status bits) into two |  |  |
|                  | status = $0x2012$ | words.                                                           |  |  |

#### 6 User programs

This section describes the user programs. These programs are installed in /home/introot/subref/bin.

For convenience, all program names starts with the prefix subref-

For the software developers, there are debug versions of these programs: just add the suffix . Debug to the program name.

The data files are installed in /home/introot/subref/data

#### 6.1 subref-dump

This program dumps the shared memory of the subreflector. So we can inspect that happens in subreflectorcontrol, without disturbing it.

#### 6.1.1 Syntax

```
$ subref-dump -h
Subref shared memory dumper
Dump the subref shared memory
Usage: subref-dump [options]
Options:
  -v Display version information
  -h, -? Display help
  -1 Repeat dump every second, for ever
```

#### 6.1.2 Examples

```
$ subref-dump
Dump Subref shared memory (0)
msgCounter = 50799
request = 0 ; rpos 7285 7362 7285 2865 0
commandRegister = 0x6249
manualMode = 0x0
status_reg = 0x0
            reqt cmnd stus
     apos
#1:
     7285
             4
                 1
                      0
#2:
     7362
             4
                 1
                      0
#3:
     7285
             4
                 1
                      0
     2865
#4:
             4
                 1
                      0
#5:
             1
                 6
                      0
        0
```

#### 6.2 subref-gui

This program is designed to drive manually the subreflector motors.

| 1            |                           | gre-vmic0:                                     | subref Gui (on gre-vmic0) |      |     |      |    |
|--------------|---------------------------|------------------------------------------------|---------------------------|------|-----|------|----|
| <u>F</u> ile | <u>I</u> nit <u>S</u> top | <u>C</u> heck <u>M</u> aintenance <u>H</u> elp |                           |      |     |      |    |
| Mot          | orl 1111                  | R= 1111 _ NVR □ PVR ☑ ENA                      | RIS<br>010                |      |     |      |    |
| Mot          | or2 25000                 | R= 25000 _ NVR _ PVR ⊻ ENA                     | RIS<br>010                |      |     |      |    |
| Mot          | or3 3833                  | R= 3333 NVR D PVR D ENA                        | RIS<br>000                |      |     |      |    |
| Mot          | or4 4944                  | R= 25000 NVR D PVR ENA                         | RIS<br>000                |      |     |      |    |
| Mot          | or5 25158                 | R= 5555 _ NVR □ PVR ☑ ENA                      | RIS<br>000                | Down | 100 | ms 蓒 | Up |
| Mode         | e : Remot                 | e 🗲                                            |                           |      |     |      |    |
| com          | mand = 0x1                | 009                                            |                           |      |     |      |    |
| sta          | atus = 0x0                | 012                                            |                           |      |     |      |    |
| Remo         | te Init                   |                                                |                           |      |     |      |    |
|              |                           |                                                |                           |      |     |      |    |

#### 6.2.1 Syntax

| <pre>\$ subref-gui</pre> |  |
|--------------------------|--|
|                          |  |

### 6.2.2 Usage

#### Modes

There are 2 modes: Local and Remote

| Ŷ                                         | gre-vmic0:                                     | subref Gui (on gre-vmic0) |          |      |    |
|-------------------------------------------|------------------------------------------------|---------------------------|----------|------|----|
| <u>F</u> ile <u>I</u> nit <u>S</u> top    | <u>C</u> heck <u>M</u> aintenance <u>H</u> elp |                           |          |      |    |
| Motor1 1111                               | R= 1111 _ NVR □ PVR ☑ ENA                      | RIS<br>010                |          |      |    |
| Motor2 25000                              | R= 25000 NVR □ PVR ☑ ENA                       | RIS<br>010                |          |      |    |
| Motor3 3833                               | R= 3333 NVR 🗆 PVR 🗆 ENA                        | RIS<br>000                |          |      |    |
| Motor4 4944                               | R= 25000 NVR DPVR ENA                          | RIS<br>000                |          |      |    |
| Motor5 25158                              | R= 5555 □ NVR □ PVR ☑ ENA                      | RIS<br>000                | Down 100 | ms 🖨 | Up |
| Mode : Remote                             | •                                              |                           |          |      |    |
| <pre>command = 0x100 status = 0x001</pre> | 12                                             |                           |          |      |    |
| Remote Init                               |                                                |                           |          |      |    |

In remote mode, only the program subref-control controls the motors. So their widgets are disabled.

But the *Remote Init* button is enabled.

| Ť                                                    |                                                               |                  | In local i        | node or    | ly th | e nrogr       | am  |
|------------------------------------------------------|---------------------------------------------------------------|------------------|-------------------|------------|-------|---------------|-----|
| <u>F</u> ile <u>I</u> nit <u>S</u> top <u>C</u> heck | Maintenance Help                                              |                  |                   | ·          |       | c progr       | C - |
| Motorl 1111 R= 1                                     | 1111 NVR □ PVR ☑ ENA RIS<br>010                               |                  | their widg        | gets are e | nable | notors.<br>d. | 50  |
| Motor2 7000 R= 25                                    | 5000 NVR PVR ≥ ENA RIS<br>010<br>33333 NVR PVR ENA RIS<br>000 |                  | But the disabled. | Remote     | Init  | button        | is  |
| Motor4 4944 R= 25                                    | 5000 NVR - PVR - ENA RIS<br>000                               |                  |                   |            |       |               |     |
| Motor5 25158 R= 5                                    | 5555 NVR □ PVR I ENA RIS<br>000                               | Down 100 ms 👗 Up |                   |            |       |               |     |
| Mode : Local ¢                                       |                                                               |                  |                   |            |       |               |     |
| <pre>command = 0x1009 status = 0x0012</pre>          |                                                               |                  |                   |            |       |               |     |
| Remote Init                                          |                                                               |                  |                   |            |       |               |     |
|                                                      |                                                               |                  | 1                 |            |       |               |     |
| Motor descrip                                        | tion                                                          |                  |                   |            |       |               |     |
| Motor2 7000                                          | R= 25000 NVR PVR ☑ ENA                                        | RIS              | Down 1            | 00 ms      |       | Up            |     |

| 01012 | 010 | DOWIT | 100 |
|-------|-----|-------|-----|
|       |     |       |     |
|       |     |       |     |
|       |     |       |     |

#### From left to right

*Motor2*: it is a push button with the motor name. It can take 3 colors:

- Green: the motor is initialized and has reached its requested position
- \_ Orange: the motor is initialized but it has not yet reached it requested position
- Red: the motor is not initialized \_

#### 7000: it is the current position

R = 25000: it is the requested position. You can change it by moving the slider behind or by clicking on the motor name and entering a numerical value.

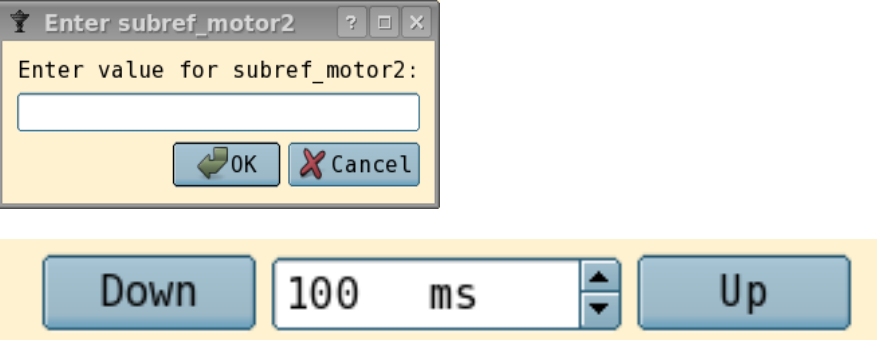

The Up and Down buttons are used so send a pulse order to the motor. The motor will move in the specified direction (Up/Down) during the specified time (in milliseconds).

This functionality is useful to drive a motor without coder. (For example actually the motor 5 have not coder).

#### NVR, PVR, ENA are the 3 command bits on the motor

| Command Bit | Description                                                |  |  |
|-------------|------------------------------------------------------------|--|--|
| NVR         | Negative Velocity Request: used to move the motor back.    |  |  |
| PVR         | Positive Velocity Request: used to move the motor forward. |  |  |
| ENA         | Enabled: to enable/disable the position mode               |  |  |

| Status Bit | Description  |  |  |
|------------|--------------|--|--|
| R          | Running      |  |  |
| Ι          | Init done    |  |  |
| S          | Motor Switch |  |  |

| command | = | 0x7009 |
|---------|---|--------|
| status  | = | 0x2012 |
|         |   |        |

Remote Init

Aggregation of all motor command bits (and status bits) into two word.

This push button is used to simulate a remote init request from the pedestal computer. So it must be used in

#### Menus

Menu Init: use this menu to initialize the motors Menu Stop: use this menu to stop the motors Menu Check: use this menu to check the motor

| Checking example:      |                           |            |                        |                                  |
|------------------------|---------------------------|------------|------------------------|----------------------------------|
| Motor1 <sup>8161</sup> | R= 10161  NVR □ PVR □ ENA | RIS<br>000 | Testing Coder          | Checking the coder               |
| Result                 |                           |            |                        |                                  |
| Motor1 20              | R= 1111  NVR □ PVR □ ENA  | RIS<br>001 | Coder Error<br>apos=20 | The Coder has a problem (apos=0) |
| or                     |                           |            |                        |                                  |
| Motor3                 | R= 3333 ✓ NVR □ PVR □ ENA | RIS<br>001 | Coder OK<br>apos=0     | The Coder is OK (apos=0)         |
|                        |                           |            |                        |                                  |

#### 6.3 subref-check

This program is used to check the subreflector coder.

#### 6.3.1 Syntax

```
$ subref-check -h
subref-check
Check subreflector coders
Usage: subref-check [options]
Options:
              Display version information
  -v
  -h, -?
              Display help
              Number of cycles. Default 100
  -c=N
              Extrema position for the cycle
  -p=p1,p2
                    Comma-separated list of motor number to check
  -m=motor_list
Example: run 100 cycles between positions [333, 999], for motors 1 and 2
  subref-check -c=100 -p=333,999 -m=1,2
```

#### 6.3.2 Example

```
$ subref-check -c=5 -p=200,10000 -m=1,2
Cycles = 10
Positions=200,10000
motors = 1,2
Initialize motor #1
```

```
Searching Zero for motor 1
Initialize motor #2
Searching Zero for motor 2
Wait for motors initialization... OK
Iteration #1
Iteration #2
Iteration #3
Iteration #4
Iteration #5
Checking coder for motor 1
Checking coder for motor 2
*******
Coder status
*****
Motor 1: apos=20 => Coder OK
Motor 2: apos=10 => Coder OK
Do you want to restore the normal state ? y/[n] : y
Initialize motor #1
Searching Zero for motor 1
Initialize motor #2
Searching Zero for motor 2
Wait for motors initialization... OK
```